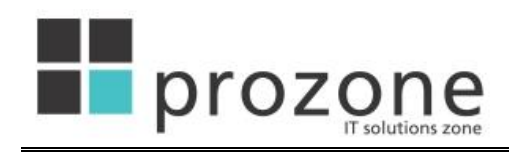

© ProZone d.o.o. Puškinova 26 • 21000 Novi Sad e-mail: office@prozone.rs Telefon/fax: +381 21 47.20.200

# eKonkurs

# Uputstvo za korišćenje

(spoljni korisnici)

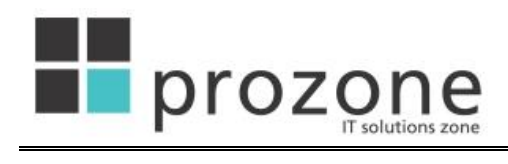

# Sadržaj

| Podešavanje Web browser-a   | 3 |
|-----------------------------|---|
| Internet Explorer           | 3 |
| Mozilla Firefox             | 3 |
| Osnovne opcije              | 4 |
| Registracija korisnika      | 5 |
| Promena ličnih podataka     | 9 |
| Promena lozinke             | C |
| Administracija pravnih lica | 1 |
| Prijava na konkurs          | 3 |
| Pregled prijava             | 5 |
| Ugovor za prijavu17         | 7 |
| Izveštaji19                 | 9 |
| Aneksi na ugovor            | C |
| Isplate                     | 3 |
| Konkursi u realizaciji      | 3 |

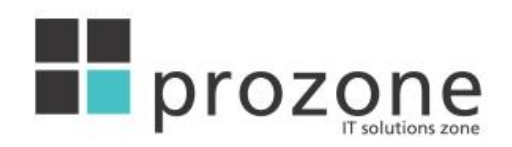

## Podešavanje Web browser-a

### Pre početka korišćenja aplikacije, proverite da li Vaš browser podržava JavaScript.

#### **Internet Explorer**

Izabertite opciju "Tools  $\rightarrow$  Internet options  $\rightarrow$  Security". Pritiskom na dugme "Custom level", u donjem delu dijaloga, otvoriće se prozor, prikazan na slici a. Pronađite kategoriju "Scripting  $\rightarrow$  Active scripting" i pritisnite dugme pored reči "Enable".

| Security Set      | tings - Local Intranet i                                                                                                    | Zone                                   |                | × |
|-------------------|----------------------------------------------------------------------------------------------------|----------------------------------------|----------------|---|
| Settings          |                                                                                                    |                                        |                | - |
|                   | ting<br>Active scripting<br>Disable<br>Prompt<br>Ilow Programmatic clipboard<br>Disable<br>Enable<br>Prompt<br>Ilow status bar updates via s<br>Disable<br>Enable<br>Enable<br>Insable<br>Disable<br>Disable<br>Disable | access<br>:cript<br>nformation using : | scripted windt |   |
| æ -               | y Enable<br>cripting of Java applets                                                                                                    |                                        | ~              |   |
| *Takes eff        | ect after you restart Interne                                                                                                    | t Explorer                             | 2              |   |
| Reset custo       | m settings                                                                                                    |                                        |                | 3 |
| <u>R</u> eset to: | Medium-low (default)                                                                                                    | ~                                      | Reset          |   |
|                   |                                                                                                    | ОК                                     | Cancel         |   |

Slika a. Aktiviranje JavaScript-a u Internet Explorer-u

### **Mozilla Firefox**

Iz glavnog menija izaberite opciju "Tools  $\rightarrow$  Options". Pritisnite tab "Content". Otovriće se dijalog prikazan na slici b. Štiklirajte dugme pored reči "Enable JavaScript".

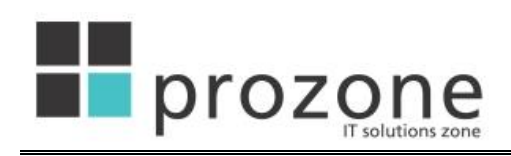

| Options              |                                                   |                      |                  |                      |          |                                |
|----------------------|---------------------------------------------------|----------------------|------------------|----------------------|----------|--------------------------------|
| Main                 | Taba                                              | Coptent              |                  | Privacu              | Security |                                |
| Enab                 | k pop-up wi<br>l images au<br>ble <u>J</u> avaScr | ndows<br>tomatically | Applications     | Privacy              | Security | Exceptions Exceptions Advanced |
| Fonts & (            | Colors<br>ont: Time                               | es New Rom           | an               | <mark>.</mark> ⊻ize: | 16 💌     | Advanced                       |
| Language<br>Choose y | es<br>/our prefer                                 | red languag          | e for displaying | pages                |          | Choose                         |
|                      |                                                   |                      |                  | ок                   | Cancel   |                                |

Slika b. Aktiviranje JavaScript-a u Mozilla Firefox-u

## **Osnovne opcije**

Prva strana *eKonkurs* aplikacije nudi prikaz svih otvorenih konkursa na koje se korisnici mogu prijaviti. Iz tabele prikazane na slici 1, moguće je preuzeti konkursnu dokumentaciju za svaki od navedenih konkursa.

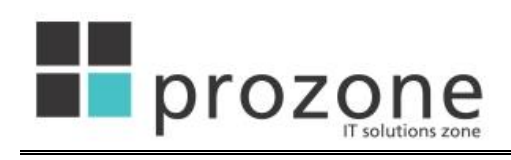

|                      | VLADA<br>AUTONOMNE POKRAJINE VOJVODINE                                                                                         |                   | eKonkurs Srpski - latinica<br>Up |
|----------------------|----------------------------------------------------------------------------------------------------|-------------------|----------------------------------|
|                      |                                                                                                    |                   | Prijava Registra                 |
| l eKonkursi pokrajin | iskih organa uprave za dodelu sredstava                                                                                        |                   |                                  |
| Pokrajinski o        | rgan: Pokrajinski sekretarijat za propi                                                                                        | se, upravu i na   | cionalne manjine                 |
| Naziv                | Tekst konkursa                                                                                                    | Datum objavljivar | nja Datum završetkaOpcije;       |
| nkurs za nešto       | konkurs za nesto i nekoga                                                                                                    | 01.04.2010        | 01.06.2010                       |
| ve donacije123       | Nove donacije za zainteresovane                                                                                                | 01.04.2010        | 30.06.2010                       |
| 1.                   | Tehnička podrška portala eKonkrusi pokrajinsk<br>E-mail: <u>ekonkurs@vojvodina.gov.rs</u><br>Slika 1. Spisak otvorenih konkurs | tih organa        | 3.                               |
| 2.                   |                                                                                                    |                   | 4.                               |

Opcije:

- 1. Prijava na sistem
- 2. Registracija korisnika
- 3. Pomoć
- 4. Preuzimanje konkursne dokumentacije

U slučaju registrovanih korisnika, moguće je iskoristiti link za prijavu na sistem kako bi se pristupilo ostalim opcijama programa.

| 🧟 eKonkurs - Windows Internet Explorer                 |                                    |
|--------------------------------------------------------|------------------------------------|
| 🚱 🕞 + 📳 http://localhost:8080/eKonkursPublic/login.htm | 💌 😽 🗙   (TSS(Example)   🔎 -        |
| Elle Edit Yew Figranites Icols Help                    | Links *                            |
| 🕸 🏟 関 etoriurs                                         | 💁 • 🖾 - 🖶 • 🕸 🔂 Baas • 🎯 Tgols • " |
| VI.ADA<br>XI TONDINIE POKRAJNE VOJVODIN                |                                    |
| Kornaičko ime:                                         |                                    |
| Zaboravili ste lozinku?                                |                                    |
| Prijava                                                |                                    |

Slika 2. Forma za prijavu na sistem

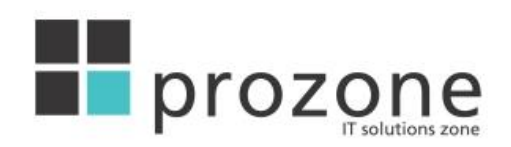

Na slici 2 je prikazana forma za *login*. Unosom korisničkog imena i lozinke, korisnik se prijavljuje na sistem, nakon čega će mu biti dostupna i opcija za prijavu na konkurs.

U slučaju da korisnik zaboravi lozinku, dostupna je opcija za promenu, koja se aktivira pritiskom na link "Zaboravili ste lozinku".

| in view revonues 100is Help |                                        | 🟠 🔹 📾 🔹 🦇 🔂 Page 🔹           |
|-----------------------------|----------------------------------------|------------------------------|
|                             | ULADA<br>AUTONOMNE POKRAJINE VOJVODINE | eKonkurs Srpski - latinica 🔽 |
|                             | Prijava                                | Registracija 🧭               |
| Promena lo                  | zinke                                  |                              |
| Email                       | djordje.milic@prozone.rs               |                              |
|                             |                                        | Pošalji Odustani             |
| 1                           |                                        |                              |
|                             |                                        |                              |

Slika 3. Forma za unos mail-a za reset lozinke

Reset lozinke se vrši unosom mail-a koji je korisnik naveo prilikom registracije, na formi prikazanoj na slici 3. Nakon potvrde, pritiskom na dugme "Pošalji", korisnik će dobiti mail, koji sadrži link za promenu lozinke. Pritiskom na pomenuti link, korisniku će biti ponuđena forma za unos nove lozinke. Nakon potvrde, moguća je prijava na sistem sa korisničkim imenom i novom lozinkom.

# Registracija korisnika

Ukoliko korisnik još uvek nema kreiran nalog, prvi korak je registracija. Izborom opcije 2 sa slike 1, otvara se forma prikazana na slici 4.

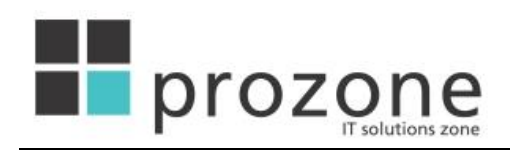

| a <b>jinskih organa uprave za d</b> u<br>ika<br>istraciju novih korisnika (fizičkih                                                                                                    | odelu sredstava                                                                                                    |
|----------------------------------------------------------------------------------------------------|----------------------------------------------------------------------------------------------------|
| <b>ika</b><br>istraciju novih korisnika (fizičkih                                                                                                    |                                                                                                    |
| istraciju novih korisnika (fizičkih                                                                                                    |                                                                                                    |
| Iica" potrebno je da se registruj<br>ršiti unosom obaveznih polja (či<br>esu unesite na srpskom jeziku li<br>ka - obaveštenje da fizičko ili pra<br>scije dobićete poruku na adresu<br>kursi pokrajinskih organa uprav<br>Konkursi omogućiće Vam:<br>konkursa pokrajinskih organa;<br>e dokumentacije i elektronsku p<br>spisivačem konkursa i praćenje;<br>a o registrovanom pravnom/fizič | ete kao fizičko lice (kontakt osoba) poslodavca.<br>ji su nazivi prikazani podebljanim - bold slovima).<br>atiničnim pismom bez upotrebe znakova interpunkcije.<br>svno lice već postoji, treba da se obratite na email ekonkurs@vojvodina.gov.rs.<br>Vaše elektronske pošte sa linkom preko koga ćete izvršiti verifikaciju i aktivaciju '<br>ze.<br>vrijavu na raspisane konkurse;<br>statusa konkursa;<br>kom licu; |
| e ()                                                                                                    |                                                                                                    |
| n licu                                                                                                    |                                                                                                    |
|                                                                                                    |                                                                                                    |
|                                                                                                    |                                                                                                    |
|                                                                                                    |                                                                                                    |
|                                                                                                    | Lozinka mora da sadrži najmanje sedam karaktera, jednu cifru i kombinaciju malih i velikih                                                                                                    |
|                                                                                                    | slova                                                                                                    |
|                                                                                                    |                                                                                                    |
|                                                                                                    |                                                                                                    |
|                                                                                                    |                                                                                                    |
|                                                                                                    |                                                                                                    |
|                                                                                                    |                                                                                                    |
|                                                                                                    |                                                                                                    |
|                                                                                                    | Filter                                                                                                    |
|                                                                                                    | Filter                                                                                                    |
|                                                                                                    | esu unesite na srpskom jeziku li<br>ka - obaveštenje da fizičko ili pra<br>acije dobićete poruku na adresu<br>nkursi pokrajinskih organa uprav<br>Konkursi omogućiće Vam:<br>konkursa pokrajinskih organa;<br>e dokumentacije i elektronsku p<br>spisivačem konkursa i praćenje :<br>a o registrovanom pravnom/fizič<br>e O<br>n licu                                                                                  |

Slika 4. Forma za registraciju fizičkih lica

Registracija se vrši unosom podataka u polja na formi, pri čemu je unos u polja označena tamnijim slovima obavezan. Prilikom izbora opštine i naseljenog mesta, korisniku su na raspolaganju i filter polja. Unosom teksta u ova polja, u listi ponuđenih opština/naseljenih mesta će ostati samo imena koja počinju tekstom unetim u filter polja. Na dnu forme se nalazi slika sa slovima i ciframa koje korisnik mora da unese u polje ispod teksta "Unesite verifikacioni kod". U slučaju na slika nije dovoljno čitljiva, korisnik može da je promeni pritiskom na link "Promeni sliku". Broj promena slike nije ograničen.

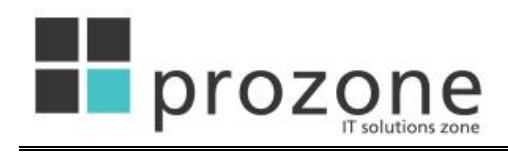

| <b>S</b>                                                                                                    | AUTONOMNE POKRAJINE VOJVODINE                                                                                                    | Uputs                                                                 |
|----------------------------------------------------------------------------------------------------|----------------------------------------------------------------------------------------------------|-----------------------------------------------------------------------|
|                                                                                                    |                                                                                                    | Prijsve Registracija                                                  |
| rtal eKonkursi po                                                                                                    | okrajinskih organa uprave za dodelu sredstava                                                                                                    |                                                                       |
| egistracija koj                                                                                                    | risnika                                                                                                    |                                                                       |
| Ova strana služi za<br>Kod registracije "Pr<br>Registraciju možet<br>Naziv pravnog lica<br>Jkoliko se pojavi p<br>Nakon uspešne reg<br>naloga na Portalu e<br>Registracija na Por<br>Pregled raspisa<br>Pripremu konku<br>Komunikaciju sa<br>Ažuriranje poda | registraciju novih korisnika (fizičkih i pravnih lica).<br>ravna lica "potrebno je da se registrujete kao fizičko lice (kontaktosoba) poslodavca,<br>e izvršiti unosom obaveznih polja (čiji su nazivi prikazani podebljanim - bold slovima),<br>i adresu unesite na srpskom jeziku latiničnim pismom bez upotrebe znakova interpunkci<br>oruka - obaveštenje da fizičko ili pravno lice već postoji, treba da se obratite na email ek<br>jistracije dobićete poruku na adresu Vaše elektronske pošte sa linkom preko koga ćete i<br>Konkursi pokrajinskih organa uprave.<br>tal eKonkursi omogućiće Vam:<br>nih konkursa pokrajinskih organa;<br>rsne dokumentacije i elektronsku prijavu na raspisane konkurse;<br>a raspisivačem konkursa i praćenje statusa konkursa;<br>taka o registrovanom pravnom/fizičkom licu; | ije.<br>onkurs@vojvodina.gov.rs.<br>izvršiti verifikaciju i aktivacij |
| izičko lice() Pravn                                                                                                    | o lice®                                                                                                    |                                                                       |
| Informacije o fizič                                                                                                    | komlicu                                                                                                    |                                                                       |
| ne                                                                                                    |                                                                                                    |                                                                       |
| ezime                                                                                                    |                                                                                                    |                                                                       |
| orisničko ime                                                                                                    |                                                                                                    |                                                                       |
| zinka                                                                                                    | Lazinka mara da sadrži najmanja sodam karaktora, jednu cil<br>alaun                                                                                                    | ru i kombinaciju melih i velikih                                      |
| otvrda lozinke                                                                                                    | 3070                                                                                                    |                                                                       |
| nbg                                                                                                    |                                                                                                    |                                                                       |
| mail                                                                                                    |                                                                                                    |                                                                       |
| -24-00                                                                                                    |                                                                                                    |                                                                       |
| eselieno mesto                                                                                                    |                                                                                                    |                                                                       |
| aseijeno mesto                                                                                                    | Filter                                                                                                    |                                                                       |
| dresa                                                                                                    |                                                                                                    |                                                                       |
| slefon                                                                                                    |                                                                                                    |                                                                       |
| Informacije o prav                                                                                                    | /nom licu                                                                                                    |                                                                       |
| azīv                                                                                                    |                                                                                                    |                                                                       |
| sziv na stranom jeziku                                                                                                    |                                                                                                    |                                                                       |
| ь                                                                                                    |                                                                                                    |                                                                       |
| ekući račun (u                                                                                                    |                                                                                                    |                                                                       |
| rometu)<br>atični broj                                                                                                    |                                                                                                    |                                                                       |
| nština                                                                                                    |                                                                                                    |                                                                       |
| aseljeno mesto                                                                                                    |                                                                                                    |                                                                       |
| (resa                                                                                                    |                                                                                                    |                                                                       |
|                                                                                                    |                                                                                                    |                                                                       |
| aler un                                                                                                    |                                                                                                    |                                                                       |
| 1 1 1 1 1 1 1 1 1 1 1 1 1 1 1 1 1 1 1                                                                                                    |                                                                                                    |                                                                       |

Slika 5. Forma za registraciju pravnig lica

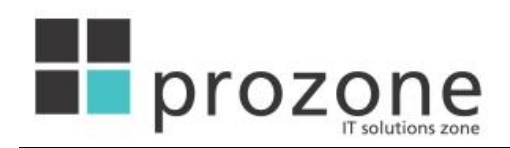

Prethodno pomenuta procedura je namenjena registraciji fizičkih lica. Izborom dugmeta "Pravno lice" na vrhu forme, otvaraju se dodatna polja za registraciju pravnih lica. U tom slučaju, u gornjem delu forme se unose podaci radnika koji će biti administrator pravnog lica. U donjem delu forme se unose informacije o pravnom licu, po istom principu koji važi za registraciju fizičkih lica.

Potvrdom unosa, korisnička registracija se šalje na proveru. Nakon što regisitracija bude odobrena, na email adresu navedenu prilikom registracije će biti poslat mail za potvrdu. Klikom na link u mail-u, korisniku se otvara forma prikazana na slici 2, kroz koju se prijavljuje na sistem sa korisničkim imenom i lozinkom, unetim pri registraciji.

### Promena ličnih podataka

Nakon prijave na sistem, korisniku je na raspolaganju mogućnost da promeni podatke koje je uneo pri registraciji. Izborom opcije "Administracija  $\rightarrow$  Lični podaci", biće otvorena forma prikazana na slici 6.

|                          |                       | destance                  | THE ALL AND ADDRESS | 100 X 100  | n n a    | Srpski - latinica 🛛 👻           |
|--------------------------|-----------------------|---------------------------|---------------------|------------|----------|---------------------------------|
|                          | AUTONOM               | VLADA<br>NE POKRAJINE VOJ | VODINE              |            | eKonkurs | Odjava : pera.perio<br>Uputstvo |
| Konkurs                  | Administracija        |                           |                     |            |          | 6                               |
| Portal eKonkursi po      | krajinskih organa     | uprave za dodelu sre      | edstava             |            |          |                                 |
| Korisnik                 |                       |                           |                     |            |          |                                 |
| Ime                      | Pera                  | 1                         |                     |            |          |                                 |
| Prezime                  | Perić                 |                           |                     |            |          |                                 |
| Korisničko ime           | pera.peric            |                           |                     |            |          |                                 |
| Jmbg                     | 0112967800034         |                           |                     |            |          |                                 |
| Email                    | pera.peric@test.rs    |                           |                     |            |          |                                 |
| Opština                  | Novi Sad - grad       |                           |                     |            |          |                                 |
| Naseljeno mesto          | Novi Sad              |                           | Filter              |            |          |                                 |
| Adresa                   |                       |                           |                     |            |          |                                 |
| Telefon fiksni           |                       |                           |                     |            |          |                                 |
| Telefon mobilni          |                       |                           |                     |            |          |                                 |
| Tekući račun (u prometu) |                       | Tokući ročun (u promotu)  |                     | Oncio      |          |                                 |
|                          | Nema podataka za prik | az.                       |                     | Opcje      |          |                                 |
|                          |                       |                           |                     | Novi račun |          |                                 |
|                          |                       |                           |                     |            | S        | ačuvai Odustani                 |
|                          |                       |                           |                     |            |          |                                 |
|                          |                       |                           |                     |            |          |                                 |

nička podrška portala eKonkrusi pokrajinskih orgai E-mail: <u>ekonkurs@vojvodina.gov.rs</u>

Slika 6. Forma za promenu ličnih podataka

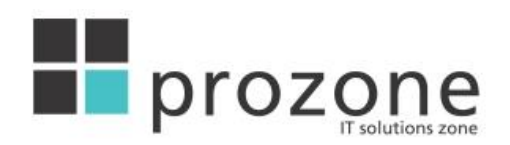

Pored informarmacija koje korisnik unosi prilikom registracije, na formi za promenu podataka je moguće uneti i broj mobilnog telefona, kao i dodati/promeniti/izbrisati žiro račun. Pritiskom na dugme "Novi račun", otvara se forma prikazana na slici 7.

|               |            | x                |
|---------------|------------|------------------|
| Žiro račun (u | u prometu) |                  |
| Broj računa   |            | Sačuvai Odustani |
|               |            |                  |
|               |            |                  |
|               |            |                  |
|               |            |                  |

Slika 7. Forma za unos žiro računa

Brisanje žiro računa je moguće jedino u slučaju da izabrani žiro račun nije iskorišćen na nekoj prijavi na konkurs.

### **Promena lozinke**

Izborom opcije "Administracija  $\rightarrow$  Promena lozinke", otvara se forma prikazana na slici 8.

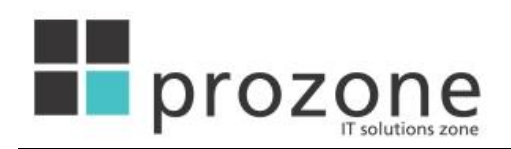

| 🖉 Promena lozinke   eKonkurs - Windows Internet Explorer                                        |                                                  |
|-------------------------------------------------------------------------------------------------|--------------------------------------------------|
| 🚱 🕞 👻 📕 http://localhost:8080/eKonkursPublic/promenaPodatakaKorisnika.htm?actionName=changePass | TSS(Example)                                     |
| Elle Edit View Favorites Iools Help                                                             | Links »                                          |
| 😭 🏟 🔡 🕶 😻 Promena lozinke   eKonkurs 🗙 😰   eKonkurs                                             | 🟠 - 🔊 - 🖶 - 🀼 📑 Page - 🎯 Tgols - 🎽               |
| VLADA<br>AUTONOMNE POKRAJINE VOJVODINE                                                          | eKonkurs Srpski - latinica V<br>Odjava : djordje |
| Konkurs V Administracija V                                                                      |                                                  |
| Promena lozinke                                                                                 |                                                  |
| Stara lozinka                                                                                   |                                                  |
| Lozinka                                                                                         |                                                  |
| Potvrda lozinke                                                                                 |                                                  |
|                                                                                                 | Sačuvaj Odustani                                 |
| 1                                                                                               |                                                  |

Slika 8. Forma za promenu lozinke

Promena lozinke se obavlja unosom stare lozinke i dvostrukim unosom nove lozinke. U slučaju da je stara lozinka ispravna i da su unosi u polja za novu lozinku identični, pritiskom na dugme "Sačuvaj", biće izvršena promena lozinke. U suprotnom, korisnik će na formi dobiti informaciju o grešci koju je napravio.

# Administracija pravnih lica

Prilikom registracije pravnih lica, fizičko lice, čiji podaci su uneti u gornjem delu forme za registraciju, automatski će dobiti ulogu administratora registrovanog pravnog lica. To znači, da će, po prijavi na sistem korisnik imati na raspolaganju dodatne dve opcije u meniju "Administracija":

- 1. Podaci o firmi
- 2. Dodavanje korisnika

| Administracija      | - |
|---------------------|---|
| Lični podaci        |   |
| Promena lozinke     |   |
| Podaci o firmi      |   |
| Dodavanje korisnika |   |

Slika 9. Opcije administratora pravnog lica

Izborom opcije "Podaci o firmi", otvara se forma za ažuriranje informacija o pravnom licu. Pored podataka koji su uneti prilikom registracije, ova forma nudi mogućnost unosa dodatnih podataka o firmi.

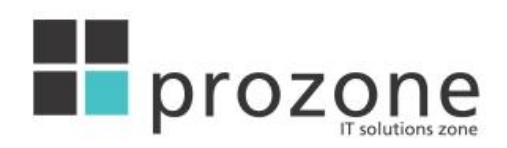

| Portal eKonkursi po        | krajinskih organa     | uprave za do    | delu sred    | stava    |            |           |         |          |
|----------------------------|-----------------------|-----------------|--------------|----------|------------|-----------|---------|----------|
| Pravno lice                |                       |                 |              |          |            |           |         |          |
| Naziv                      | Crkvena opština Sombo | ır              |              |          |            |           |         |          |
| Naziv na stranom jeziku    |                       |                 |              |          |            |           |         |          |
| Pib                        | 1288891               |                 |              |          |            |           |         |          |
| Matični broj               | 98277777              |                 |              |          |            |           |         |          |
| Opština                    | Sombor - grad         |                 | •            |          |            |           |         |          |
| Naseljeno mesto            | Sombor                |                 | •            | Filter   |            |           |         |          |
| Adresa                     |                       |                 |              |          |            |           |         |          |
| Telefon                    |                       |                 |              |          |            |           |         |          |
| Email                      |                       |                 | 0            |          |            |           |         |          |
| Web adresa                 |                       |                 |              |          |            |           |         |          |
| Korisnik budžeta           |                       |                 |              |          |            |           |         |          |
| Javno dostupni             |                       |                 |              |          |            |           |         |          |
| Informacije o pravnom licu |                       |                 |              |          | ~          |           |         |          |
|                            |                       |                 |              |          |            |           |         |          |
|                            |                       |                 |              |          | *          |           |         |          |
| Šifra osnovne delatnosti   |                       |                 |              |          |            |           |         |          |
| Tekući račun (u prometu)   |                       | Tekući račun (u | prometu)     |          | Opcije     |           |         |          |
|                            | 355-70988-67          |                 |              | 1        | X          |           |         |          |
|                            |                       |                 |              |          | Novi račur | 1         |         |          |
|                            |                       |                 |              |          |            |           | P       |          |
|                            |                       |                 |              |          |            |           | Sačuvaj | Odustani |
| Registrovani korisnici pr  | ravnog lica           |                 |              |          |            |           |         |          |
| Korisničko ime             | Ime                   | Prezime         |              | Email    |            | Naseljeno | mesto   | Opcije   |
| dragan                     | dragan                | Ilić            | draganilic@g | mail.com |            | Sombor    |         | -        |

Slika 10. Forma sa podacima o pravnom licu

Korišćenjem forme sa slike 10, moguće je i pregledati spisak registrovanih korisnika pravnog lica, kao i njihovo ažuriranje izborom željenog korisnika iz liste. Takođe, moguće je ažurirati i žiro račune pravnog lica, po istim principima koji važe i za žiro račune fizičkih lica.

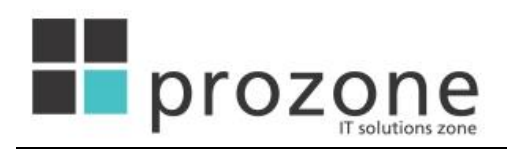

| Konkurs 👻 | Šifarnici 🔻 Administracija 🔻                                                                                                    |          | 0                |
|-----------|----------------------------------------------------------------------------------------------------|----------|------------------|
| Konkurs   | Šifarnici <ul> <li>Administracija</li> <li>Podaci o korisniku</li> </ul> Ime   Prezime   Korisničko ime   Jmbg   Opština   Naseljeno mesto   Adresa   Email   Telefon fiksni   Telefon mobilni   Web adresa | T Filter |                  |
|           | Odgovorno lice                                                                                                    |          | Sačuvaj Odustani |

Slika 11. Forma za dodavanje radnika pravnog lica

Forma sa slike 11 se koristi za dodavanje novog korisnika pravnog lica. Procedura za unos podataka o radniku je ista kao kod registracije fizičkog lica, uz jednu razliku. Prilikom unosa radnika pravnog lica, administrator definiše i uloge korisnika čije podatke unosi, korišćenjem "checkbox-ova" "Administrator" i "Odgovorno lice". Ukoliko je uneti radnik dobio ulogu administratora, i on/ona će, po prijavi na sistem imati na raspolaganju opcije administratora (ažuriranje podataka o firmi, dodavanje novog korisnika). Radnici sa ulogom odgovornog lica imaju posebna prava u okviru firme, koja definiše samo pravno lice. Pri tome, moguće je da dodati radnik ima jednu, obe ili nijednu od pomenutih uloga.

# Prijava na konkurs

Nakon prijave na sistem, korisnik će u tabeli otvorenih konkursa dobiti mogućnost prijave na željeni konkurs.

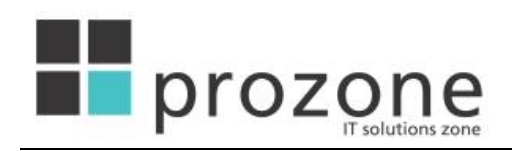

| + Http://iocalhost:8080/eKonkursPublic/listObjav | vljeniKonkursi.htm                      | TSS(Example)                                          |
|--------------------------------------------------|-----------------------------------------|-------------------------------------------------------|
| e Edit View Favorites Tools Help                 |                                         | \$\\ \ \ \ \ \ \ \ \ \ \ \ \ \ \ \ \ \ \              |
|                                                  | U ADA<br>AUTONOMNE POKRAJINE VOJVODINE  | eKonkurs Spski - latinica V<br>Odjava : djordje.milic |
| Konkurs v<br>Objavljeni konkurs                  | Administracija v                        |                                                       |
| Pokra                                            | ajinski organ: Sekretarijat za propise, | upravu i nacionalne manjine                           |
| Naziv                                            | Tekst konkursa                          | Datum objavljivanja Datum završetka Opcije            |
| Konkurs SUPN                                     | Opis konkursa SUPN                      | 10.03.2010 10.03.2011                                 |
| Konkurs SUPN                                     | Upis konkursa SUPN                      | 10.03.2010 10.03.2011 Val                             |

Pritiskom na link za prijavu na konkurs, otvara se forma za unos sume za koju se konkuriše i izbor žiro računa i jezika na kome će se preuzeti formulari konkursa.

konkurs

Link za prijavu na

| ortal eKonkursi       | pokrajinskih organa uprave za dodelu sredstava                                             |  |
|-----------------------|--------------------------------------------------------------------------------------------|--|
| lapomena: Prijava se  | smatra konačnom i zvaničnom tek nakon podnošenja celokupne dokumentacije u papirnom obliku |  |
| Konkurs               |                                                                                            |  |
| Vaziv                 | Nove donacije123                                                                           |  |
| Datum raspisivanja    | 31.03.2010                                                                                 |  |
| Status konkursa       | Objavljen                                                                                  |  |
| Aplikant              |                                                                                            |  |
| laziv                 | Crkvena opština Sombor                                                                     |  |
| ib                    | 1288891                                                                                    |  |
| latični broj          | 98277777                                                                                   |  |
| laseljeno mesto       | Sombor                                                                                     |  |
| ekući račun           | <b>•</b>                                                                                   |  |
| 7005                  |                                                                                            |  |
| 21103                 |                                                                                            |  |
| zbor jezika formulara | Srpski jezik O Drugi jezici                                                                |  |
|                       |                                                                                            |  |

Tehnička podrška portala eKonkrusi pokrajinskih organa E-mail: <u>ekonkurs@vojvodina.gov.rs</u>

Slika 13. Forma za prijavu na konkurs

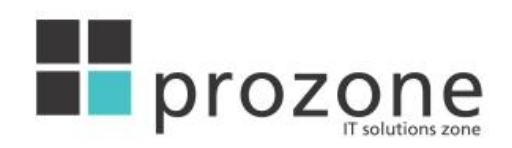

Ukoliko je korisnik uneo više žiro računa na svom nalogu, imaće mogućnost izbora bilo kojeg od njih. Takođe, postoji mogućnost izbora jezika formulara vezanih za konkurs.

Po pritisku na dugme "Prijavi se", korisniku će biti prikazana forma sa detaljima prijave. Ova forma nudi mogućnost otvaranja svakog od pojedinačnih formulara konkursa, na prethodno izabranom jeziku.

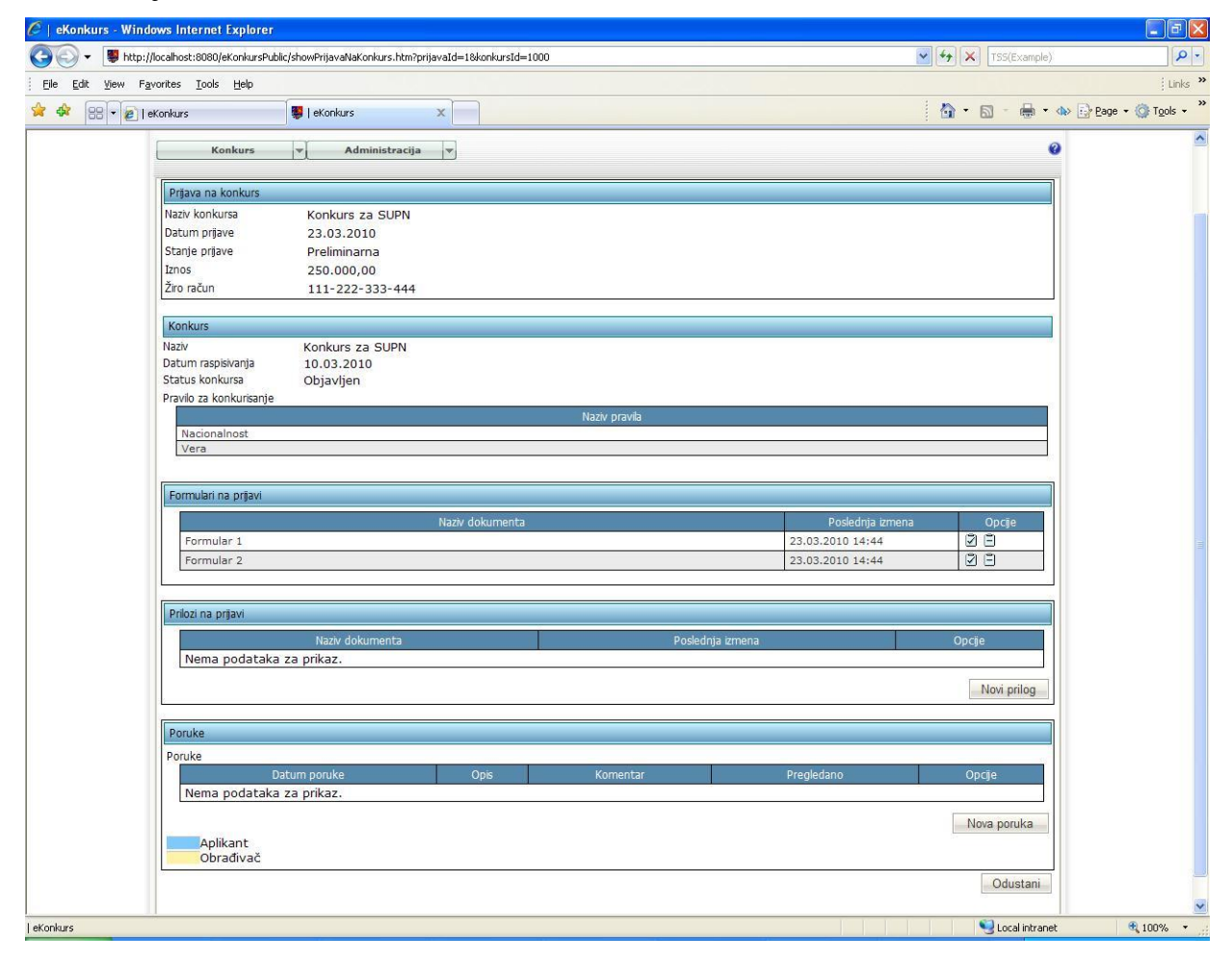

### Slika 14. Forma sa podacima o prijavi

Svaki od formulara je potrebno otvoriti, popuniti u skladu sa instrukcijama u samom dokumentu i sačuvati na računaru. Nakon toga, korišćenjem dugmeta "Unos dokumenta", izabrati prethodno sačuvani fajl i potvrditi unos. Unos se vrši korišćenjem forme prikazane na slici 15.

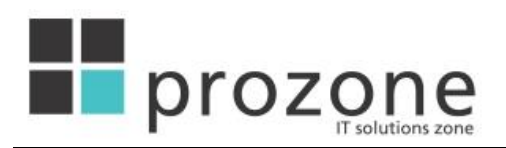

|            |                                  | x                |
|------------|----------------------------------|------------------|
| Unos dokur | nenta                            |                  |
| Dokument   |                                  | Browse           |
|            | Maksimalna veličina fajla: 10 MB |                  |
|            |                                  | Sačuvaj Povratak |
|            |                                  |                  |
|            |                                  |                  |
|            |                                  |                  |
|            |                                  |                  |
|            |                                  |                  |
|            |                                  |                  |
|            |                                  |                  |

Slika 15. Forma za unos dokumenta

Pored formulara, korisnik ima mogućnost unosa dokumenata koji će predstavljati priloge prijavi. Pritiskom na dugme "Novi prilog", na formi sa slike 14, otvoriće se forma, identična formi sa slike 15. Proces izbora i unosa dokumenta je isti kao kod formulara. Korisnik ima mogućnost unosa više priloga po prijavi. Unos priloga za prijavu nije obavezan.

Pored prethodno pomenutih, korisnik ima i mogućnost slanja poruke obrađivaču konkursnih prijava. Ova funkcionalnost se može iskoristiti za postavljanje pitanja, unos napomena, vezanih za konkurs... Sva pitanja i odgovori koje korisnik dobije, biće prikazane u tabeli "Poruke".

Ukoliko je za dati konkurs doneta odluka o rezultatima i postoji rok za žalbu – moguće je uneti žalbu na odluku na izabranoj prijavi klikom na dugme Nova žalba. Ukoliko je žalbe uneta postojaće dugme i za preuzimanje žalbe.

# **Pregled prijava**

Svaki korisnik, prijavljen na sistem, ima mogućnost pregleda svih svojih prijava na konkurs/konkurse. Ova funkcionalnost se aktivira izborom opcije "Konkurs  $\rightarrow$  Prijave" iz menija, čime se otvara forma, prikazana na slici 16.

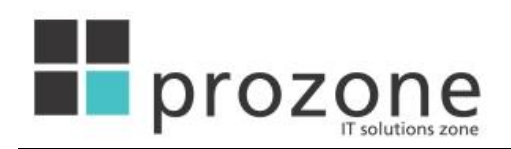

| 🖉 Prijave na konkurse          | eKonkurs - Windows Internet Explore               |                                               |                          |                         |                                 |                          |
|--------------------------------|---------------------------------------------------|-----------------------------------------------|--------------------------|-------------------------|---------------------------------|--------------------------|
| 😋 🕞 👻 http://loca              | alhost:8080/eKonkursPublic/listPrijaveNaKonkurs.h | itm                                           |                          | 🗸 (+7) 🗙                | TSS(Example)                    | P -                      |
| <u>File Edit View Favorit</u>  | ces <u>T</u> ools <u>H</u> elp                    |                                               |                          |                         |                                 | Links »                  |
| 🚖 🏟 😝 🕶 🖉 Prijave              | e na konkurse   eKo 🗙 🙋   eKonkurs                |                                               |                          | 🙆 •                     | 🔊 - 🖶 • 🐟 🔂 Bag                 | e 🔹 🌍 T <u>o</u> ols 👻 🍟 |
|                                | Konkurs Adminis                                   | VLADA<br>VLADA<br>TONOMNE POKRAJINE VOJVODINE |                          | eKonkurs Srpski         | - latinica 🔽<br>Ijava : djordje | <                        |
|                                |                                                   |                                               |                          |                         |                                 |                          |
| P                              | rijave na konkurse                                |                                               |                          |                         |                                 |                          |
|                                | 2 rezultata pronadeno, prikaz svih.<br>Aplikant   | Naziv konkursa                                | Datum prijave            | Stanje prijave          | Opcije                          |                          |
|                                | Djordje Milic<br>Djordje Milic                    | Konkurs SUPN<br>Konkurs SUPN                  | 19.03.2010<br>19.03.2010 | Preliminarna<br>Konačna | 4                               |                          |
|                                |                                                   |                                               |                          |                         |                                 |                          |
|                                |                                                   |                                               |                          |                         |                                 |                          |
|                                |                                                   |                                               |                          |                         |                                 |                          |
|                                |                                                   |                                               |                          |                         |                                 |                          |
|                                |                                                   |                                               |                          |                         |                                 |                          |
|                                |                                                   |                                               |                          |                         |                                 |                          |
|                                |                                                   |                                               |                          |                         |                                 |                          |
|                                |                                                   |                                               |                          |                         |                                 |                          |
|                                |                                                   |                                               |                          |                         |                                 |                          |
|                                |                                                   |                                               |                          |                         |                                 |                          |
|                                |                                                   |                                               |                          |                         |                                 |                          |
|                                |                                                   |                                               |                          |                         |                                 |                          |
|                                |                                                   |                                               |                          |                         |                                 |                          |
|                                |                                                   |                                               |                          |                         |                                 |                          |
|                                |                                                   |                                               |                          |                         |                                 |                          |
|                                |                                                   |                                               |                          |                         |                                 |                          |
|                                |                                                   |                                               |                          |                         |                                 |                          |
|                                |                                                   |                                               |                          |                         |                                 | ×                        |
| Prijave na konkurse   eKonkurs |                                                   |                                               |                          |                         | S Local intranet                | 🔍 100% 🔹 💡               |

Slika 16. Spisak prijava korisnika

Sve prijave, koje u tabeli nisu obeležene kao konačne su podložne promeni. Promene je moguće obaviti pritiskom na dugme "Izmena" iz kolone "Opcije". Procedura za izmenu prijave je identična proceduri za inicijalno popunjavanje prijave. Ukoliko je za prijavu kreiran ugovor moguće ga je pogledati klikom na ikonu 🗈 u tabelarnom prikazu prijava

# Ugovor za prijavu

Na sledećoj slici je prikazana forma sa ugovorom za prijavu

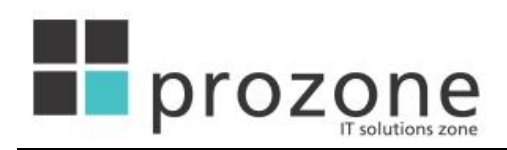

| Prijava na konkurs                        |                                    |                             |                            |
|-------------------------------------------|------------------------------------|-----------------------------|----------------------------|
| Naziv konkursa Konkurs za dotacije organi | izacijama etničkih zajednica u APV | u 2010. god.                |                            |
| Datum prijave 12.08.2010                  |                                    |                             |                            |
| Stanje prijave Konačna                    |                                    |                             |                            |
| Tekući račun 340-4966-67                  |                                    |                             |                            |
| Iznos za dodelu 30.001,00                 |                                    |                             |                            |
| Komisija za praćenje                      |                                    |                             |                            |
| Članovi komisije za praćenje              |                                    |                             |                            |
| Korisnik                                  | Predsednik                         | Spolini saradnik            | Opcije                     |
| Тања Вукотић                              | Ne                                 | Da                          |                            |
| Adrian Borka                              | Da                                 | Ne                          |                            |
| Vesna Rašetić                             | Ne                                 | Ne                          |                            |
| Predsednik komisije Adrian Borka          | $\checkmark$                       |                             |                            |
| Ugovor                                    |                                    |                             |                            |
| Preuzmi dokument 🛛 🙀                      |                                    |                             |                            |
| Datum ugovora 28.02.2011                  |                                    |                             |                            |
| Aneksi na ugovor                          |                                    |                             |                            |
| Aneksi na ugovor                          |                                    |                             |                            |
| Datum aneksa Molbe/naloga                 | Tekst molbe/naloga                 | Tip aneksa                  | Opcije                     |
| 23.03.2011 23.03.2011 Молимјошједном!!!   | 111                                | Produženje roka realizacije | Preuzmi dokument           |
|                                           |                                    |                             |                            |
|                                           |                                    |                             |                            |
| Izveštaji Aneksi na ugovor                | Isplate                            |                             |                            |
|                                           |                                    |                             |                            |
| Izveštaji                                 |                                    |                             |                            |
|                                           |                                    |                             |                            |
|                                           | Naziv                              |                             | Opcije                     |
| Ovoje neki izveštaj                       |                                    |                             | Preuzmi dokument           |
|                                           |                                    |                             | Predzim dokumenc           |
|                                           |                                    |                             | Novi izveštai              |
|                                           |                                    |                             |                            |
| Financial States March                    |                                    |                             |                            |
| - Finansijski iz Vestaji                  |                                    |                             |                            |
|                                           | Nativ                              |                             | Onciin                     |
| Novi finansijski                          | INDLIY                             |                             | Preuzmi dokument – Potvrde |
|                                           |                                    |                             |                            |
|                                           |                                    |                             |                            |

Slika 17.Ugovor za prijavu

Na vrhu forme su prikazani detalji prijave kao i komisija za praćenje. Datum ugovora kao i link za preuzimanje dokumenta ugovora su odmah ispod detalja komisije. Tu je i tabela sa aneksima na ugovor. Aneksi se uvek kreiraju na osnovu ili molbe za aneks (podnosi aplikant) ili naloga za delovanje (podnosi član komisije za praćenje). U tabeli se mogu videti datum aneksa, datum molbe ili naloga na osnovu kog je aneks kreiran, tekst molbe/naloga, tip aneksa kao i link za preuzimanje dokumenta aneksa.

U donjem delu forme se nalaze 3 dela podeljena tabovima: Izveštaji, Aneksi na ugovor i Isplate.

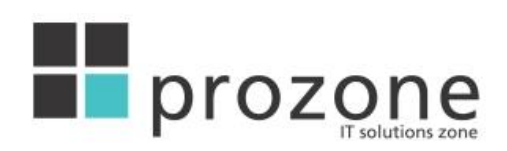

# Izveštaji

| izvestaji                                                                                        | Aneksi na ugovor Isplate      |                                                                                                    |
|--------------------------------------------------------------------------------------------------|-------------------------------|----------------------------------------------------------------------------------------------------|
| eštaji                                                                                           |                               |                                                                                                    |
| 900 yu 20 12                                                                                     |                               |                                                                                                    |
|                                                                                                  | Naziv                         | Opcije                                                                                                    |
| 1звештај бр 1.                                                                                   |                               | Preuzmi dokument                                                                                                    |
| 1звештај бр 2.                                                                                   |                               | Preuzmi dokument                                                                                                    |
| 1звештај бр 3.                                                                                   |                               | Preuzmi dokument                                                                                                    |
| Извештај бр 4.                                                                                   |                               | Preuzmi dokument                                                                                                    |
|                                                                                                  |                               |                                                                                                    |
| ansijski izveštaji                                                                               |                               |                                                                                                    |
| ansijski izveštaji                                                                               | Naziv                         | Opcije                                                                                                    |
| ansijski izveštaji<br>Ринансијски извештај б                                                     | Naziv                         | Opcije<br><u>Preuzmi dokument</u> Potvrd                                                                                         |
| ansijski izveštaji<br>Финансијски извештај б<br>Финансијски извештај б                           | Naziv<br>p 1.<br>p 2.         | Opcije<br>Preuzmi dokument. Potvrd<br>Preuzmi dokument. Potvrd                                                                   |
| ansijski izveštaji<br>Финансијски извештај б<br>Финансијски извештај б<br>Финансијски извештај б | Naziv<br>p 1.<br>p 2.<br>p 3. | Opcje<br><u>Preuzmi dokument</u> <u>Potvrd</u><br><u>Preuzmi dokument</u> <u>Potvrd</u><br><u>Preuzmi dokument</u> <u>Potvrd</u> |

## Slika 18. Tab Izveštaji

Izveštaje podnosi aplikant čime članovima komisije daje uvid u realizaciju ugovora. Izveštaji mogu biti "obični" (u daljem tekstu Izveštaji) i finansijski (Finansijski izveštaji). Izveštaji se sastoje od naziva i dokumenta. Finansijski izveštaji još sadrže i potvrde.

Novi Izveštaj se kreira klikom na dugme Novi izveštaj Otvara se forma prikazana na slici 19.

| Novi izveštaj                         | ×      |
|---------------------------------------|--------|
| Naziv<br>Dokument<br>Sačuvaj Odustani | Browse |

### Slika 19.Forma za izveštaj

Za kreiranje Finansijskih izveštaja korisiti se dugme Novi finansijski izveštaj Forma je identična onoj za Izveštaje. Nakon kreiranja izveštaja oni se pojavljuju u odgovarajućoj tabeli. Za Finansijske izveštaje, osim linka za preuzimanje dokumenta, postoji i link za Potvrde. Klikom na taj link otvara se tabela sa potvrdama prikazana na slici 20.

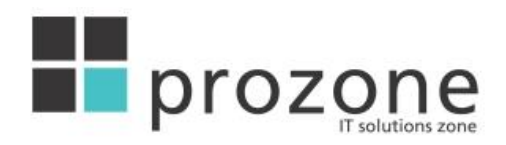

| Naziv                  | Opcije          |
|------------------------|-----------------|
| отврда куповине опреме | Preuzmi dokumer |
| ревоз                  | Preuzmi dokumer |
| абавка нових књига     | Preuzmi dokume  |

#### Slika 20.Potvrde za finansijski izveštaj

Iz tabele se mogu pregledati postojeće potvrde kao i kreirati nove. Potvrda se sastoji od naziva i dokumenta.

### Aneksi na ugovor

| 12065          | itaji            |                                | Aneksi na ugovor | Isplate             |                            |                      |
|----------------|------------------|--------------------------------|------------------|---------------------|----------------------------|----------------------|
| lbe za aneks i | na ugovor        |                                |                  |                     |                            |                      |
| Datum          | Podnosilac       | Tip molbe                      | Prihvaćena       | Obrazloženie        | Tekst molbe za aneks       | Opcije               |
| 07.03.2011     | Mitar<br>Miric   | Vracanje<br>sredstava          | Da               |                     | молба за враћање средстава | Preuzmi dokume       |
| 09.03.2011     | Mitar<br>Miric   | Vracanje<br>sredstava          | -                |                     | ако може, ја бих           | Preuzmi dokum        |
| 10.03.2011     | Mitar<br>Miric   | Promena<br>namene<br>sredstava | Da               |                     | хтео бих још и             | <u>Preuzmi dokum</u> |
| 10.03.2011     | Mitar<br>Miric   | Vracanje<br>sredstava          | -                |                     | хајде да                   | <u>Preuzmi dokum</u> |
| \$             |                  | 20                             | 2                |                     |                            | Nova mol             |
|                |                  |                                |                  |                     |                            |                      |
| ozi za delovar | nje              |                                |                  |                     |                            |                      |
|                |                  |                                |                  |                     |                            |                      |
| Datum          | Član<br>komisije | Tip naloga                     |                  | Tekst               | : naloga za delovanje      | Opcije               |
| 07.03.2011     | Čaba<br>Varga    | Promena<br>namene<br>sredstava | требала би да с  | е промени намена    |                            | Preuzmi dokument     |
| 08 03 2011     | Čaba             | Raskid                         | препоручујем да  | а се раскине уговор |                            | Preuzmi dokument     |

Slika 21. Tab Aneksi na ugovor

U sledećem tabu se prikazuju molbe za aneks na ugovor i nalozi za delovanje.

Molbe za aneks na ugovor (u daljem tekstu Molbe) podnosi aplikant. U tabeli za molbe se prikazuje datum, podnosilac, tip molbe, da li je prihvaćena ili ne (ako stoji crtica "-" znači da o molbi još nije odlučivano), obrazloženje (ukoliko je molba odbijena), tekst molbe i link za preuzimanje dokumenta molbe. Nova molba se kreira klikom na dugme Nova molba Otvara se forma prikazana na slici 22.

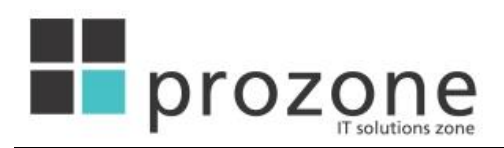

| ova molba             | X      |
|-----------------------|--------|
| Tekst molbe za aneks: | *      |
|                       |        |
| Dokument:             | Browse |

### Slika 22.Kreiranje molbe za aneks na ugovor

Potrebno je uneti tekst molbe, priložiti dokument kao i odabrati tip molbe.

Naloge za delovanje podnose članovi komisije za praćenje. Tabela sa nalozima za delovanje prikazuje datum naloga, ime člana komisije koji je podneo nalog, tip i teksta naloga, link za preuzimanje dokumenta kao i link ka formi za žalbu na nalog ( ). Aplikant može da podnese žalbu na nalog. Ukoliko postoji žalba na nalog, datum naloga u tabeli je podebljan. Klikom na link za žalbe otvara se forma prikazana na slici 23.

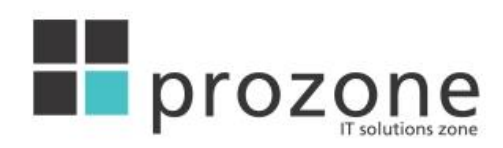

| Prijava na konkurs                      |                                                         |
|-----------------------------------------|---------------------------------------------------------|
| Naziv konkursa                          | Конкурс за опремање и унапређење рада библиотека Србије |
| Datum prijave                           | 27.01.2011                                              |
| Stanje prijave                          | Konačna                                                 |
| Tekući račun                            | 123-456-72                                              |
| Iznos za dodelu                         | 13,00                                                   |
| Aplikant                                |                                                         |
| Naziv                                   | Adria auto                                              |
| Adresa                                  | Ruza 45                                                 |
| Naseljeno mesto                         | Novi Sad                                                |
| Telefon                                 |                                                         |
| PIB                                     | 101919876                                               |
| Nalog za delovanje                      |                                                         |
| Član komisije                           | Čaba Varga                                              |
| Datum podnošenja naloga<br>za delovanje | 07.03.2011                                              |
| Rok za žalbu                            | 30.03.2011                                              |
| Trevse filaloga za delovanje            | требала би да се промени намена                         |
| Preuzimanje dokumenta                   | Preuzmi dokument                                        |
| Žalba                                   |                                                         |
| Datum žalbe                             | •                                                       |
| Tekst žalbe                             |                                                         |
| Preuzimanje dokumenta                   |                                                         |
| Podnosilac                              |                                                         |
| Status                                  | Nova žalba                                              |
| Komisija                                |                                                         |
|                                         |                                                         |
|                                         | Povratak                                                |

Slika 23.Forma za žalbu na nalog za delovanje

Na vrhu forme su detalji prijave na konkurs, detalji aplikanta i naloga za delovanje. U delu žalba su detalji žalbe. Tu je i dugme za kreiranje žalbe Nova žalba Žalba se može kreirati sve dok ne istekne rok za žalbe definisan priliko kreiranja naloga. Jednom uneta žalba se može menjati dok ne istekne rok, odnosno dok je žalba u statusu podneta. Na dnu forme se prikazuje komisija koja će odlučivati o žalbi. Za svaku žalbu obrađivač na konkursu kreira posebnu komisiju (tzv. arbitražna komisija).. Tek ukoliko se žalba odbije biće moguće kreirati aneks na ugovor na osnovu naloga.

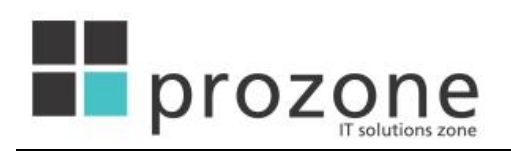

### **Isplate**

| Izveštaji               | Aneksi na ugovor | Isplate |                |       |
|-------------------------|------------------|---------|----------------|-------|
|                         |                  |         |                |       |
| ate sredstava           |                  |         |                |       |
|                         |                  |         |                |       |
|                         |                  |         |                |       |
| oj rezultata pronađenih |                  |         |                |       |
| oj rezultata pronađenih | Iznos            |         | Datum plaćanja | Porez |

### Slika 24.Prikaz isplata za ugovor

Na tabu 'Isplate' su prikazane isplate za dati ugovor sa pripadajućim datumom i oznakom da li dotična isplata predstavlja plaćanje poreza.

# Konkursi u realizaciji

Na početnoj strani (korisnik za ovu akciju ne treba biti ulogovan u sistem), u navigacionom meniju, se nalazi link "Konkursi" koji vodi na stranicu za pretragu konkursa u realizaciji (slika 25).

|                  | VLADA<br>AUTONOMNE POKRAJINE VOJVODINE         | ek | onkurs Srpski - | latinica <del>•</del><br>Uputstvo |
|------------------|------------------------------------------------|----|-----------------|-----------------------------------|
|                  |                                                | Ke | onkursi Prijava | Registracija 🔞                    |
| Portal eKonkursi | pokrajinskih organa uprave za dodelu sredstava |    |                 |                                   |
| Objavljeni kor   | nkursi                                         |    |                 |                                   |

Slika 25.Početna strana i link za konkurse u realizaciji

Otvara se forma za pretragu konkursa u realizaciji na osnovu godine raspisivanja konkursa.

| Konkursi u r     | ealizaciji                                                                   |                                                                                                    |
|------------------|------------------------------------------------------------------------------|----------------------------------------------------------------------------------------------------|
| Godina konkursa: | Molimo odaberite godinu 💌                                                    |                                                                                                    |
|                  | Molimo odaberite godinu                                                      |                                                                                                    |
|                  | 2001<br>2002<br>2003<br>2004<br>2005<br>2006<br>2007<br>2008<br>2009<br>2010 | Tehnička podrška portala eKonkrusi pokrajinskih organa<br>E-mail: <u>ekonkurs@vojvodina.qov.rs</u> |

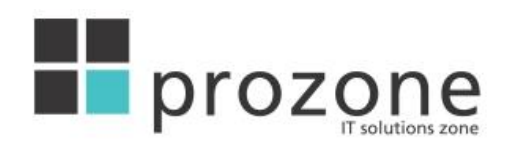

#### Slika 26.Pretraga konkursa u realizaciji

Kad se odabere godina pokreće se pretraga i prikazuje se tabela sa svim konkursima za odabranu godinu koji su u statusu realizacije.

| Conkursi u r    | ealizaciji    |              |                                                                                                    |                         |                 |       |
|-----------------|---------------|--------------|----------------------------------------------------------------------------------------------------|-------------------------|-----------------|-------|
| odina konkursa: | 2011          | ×            |                                                                                                    |                         |                 |       |
|                 | Deless Stratt | Del.         | the state of the state of the s |                         |                 |       |
|                 | Рокгајількі о | organ: Pokra | ajinski sekretarijat za pro                                                                                                    | opise, upravu i naciona | ine manjine     |       |
|                 | Naziv         | organ: Pokra | Tekst konkursa                                                                                                    | Datum objavljivanja     | Datum završetka | Орсје |

Slika 27.Rezultati pretraga konkursa u realizaciji

U opcijama se nalazi link za prikaz svih prijava sa dodeljnim iznosom za odabrani konkurs.

| Prijave na     | a konkurse                                              |               |                |                 |        |
|----------------|---------------------------------------------------------|---------------|----------------|-----------------|--------|
| Jedan rezultat | pronađen.                                               |               | -              | 70              |        |
| Aplikant       | Naziv konkursa                                          | Datum prijave | Stanje prijave | Iznos za dodelu | Opcije |
| Adria auto     | Конкурс за опремање и унапређење рада библиотека Србије | 27.01.2011    | Konačna        | 13.00           |        |

Slika 28. Prijave za odabrani konkurs